# **FINAL PROJECT**

DESIGN OF SIX FLOORS BUILDING BASED ON BUILDING INFORMATION MODELLING (BIM) USING AUTODESK REVIT AND AUTODESK ROBOT STRUCTURAL ANALYSIS PROFESSIONAL

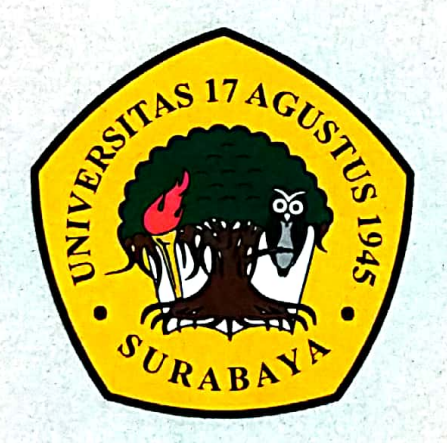

By : LUSIVATUL KHASANAH 1431800082

CIVIL ENGINEERING STUDY PROGRAM FACULTY OF ENGINEERING UNIVERSITAS 17 AGUSTUS 1945 SURABAYA

2023

#### FINAL PROJECT

# DESIGN OF SIX FLOORS BUILDING BASED ON BUILDING INFORMATION MODELLING (BIM) USING AUTODESK REVIT AND AUTODESK ROBOT STRUCTURAL ANALYSIS PROFESSIONAL

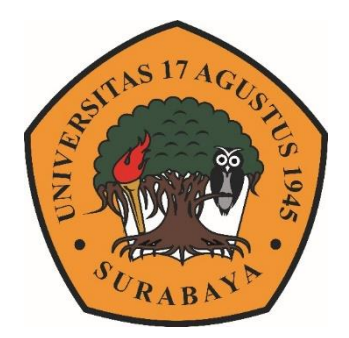

Arranged By : <u>LUSIVATUL KHASANAH</u> 1431800082

CIVIL ENGINEERING DEPARTMENT FACULTY OF ENGINEERING UNIVERSITY OF 17 AGUSTUS 1945 SURABAYA 2023

#### FINAL PROJECT

# DESIGN OF SIX FLOORS BUILDING BASED ON BUILDING INFORMATION MODELLING (BIM) USING AUTODESK REVIT AND AUTODESK ROBOT STRUCTURAL ANALYSIS PROFESSIONAL

Prepared as a Requirement for Obtaining a Bachelor of Engineering Degree (ST). University of 17 Agustus 1945 Surabaya

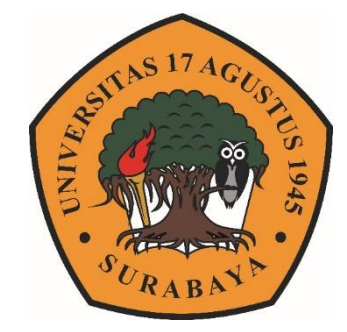

Arranged By :

LUSIVATUL KHASANAH 1431800082

# CIVIL ENGINEERING DEPARTMENT FACULTY OF ENGINEERING UNIVERSITY OF 17 AGUSTUS 1945 SURABAYA 2023

# CIVIL ENGINEERING DEPARTMENT FACULTY OF ENGINEERING UNIVERSITY OF 17 AGUSTUS 1945 SURABAYA

### FINAL PROJECT APPROVAL SHEET

| Name       | - : | Lusivatul Khasanah                                                                                                    |
|------------|-----|----------------------------------------------------------------------------------------------------|
| NBI        | :   | 1431800082                                                                                                    |
| Department | :   | Civil Engineering                                                                                                    |
| Faculty    | :   | Engineering                                                                                                    |
| Tittle     | :   | DESIGN OF SIX FLOORS BUILDING BASED ON<br>BUILDING INFORMATION MODELLING (BIM)<br>USING AUTODESK REVIT AND AUTODESK<br>ROBOT STRUCTURAL ANALYSIS PROFESSIONAL |

Approved By,

Supervisor

Retno Trimurtiningrum, S.T., M.T. NPP. 20430.14.0626

Knowing,

Dean of Engineering Faculty University of 17 Agustus 1945

Surabaya M.Kes.,IPU NPP. 204 0.90.0197 AKULIAS IV

Head of Civil Engineering Department University of 17 Agustus 1945 Surabaya

Mer Billi

Faradlillah Saves, S.T., M.T. NPP. 20430.15.0674

# AFFIDAVIT AUTHENTICITY AND APPROVAL OF THE PUBLICATION FINAL PROJECT

I am the signed below :

| Name    | : Lusivatul Khasanah                                                |
|---------|---------------------------------------------------------------------|
| NBI     | : 1431800082                                                        |
| Address | : Bhumi Jati Permai Housing Area, Block G1 No. 11, Gresik Districts |
| Phone   | : 0857-4962-2824                                                    |

States that "Final Project" which the author made to fulfill the graduation statement for the Bachelor (S1) of Civil Engineering - University of Agustus 1945 Surabaya with the title :

#### "DESIGN OF SIX FLOORS BUILDING BASED ON BUILDING INFORMATION MODELLING (BIM) USING AUTODESK REVIT AND AUTODESK ROBOT STRUCTURAL ANALYSIS PROFESSIONAL"

Is the work of the author self, and not the result of duplication of other people's work. Furthermore, if at a later date claims from other parties are not the responsibility of the supervisor or program manager but are our own responsibility.

For this reason, the author is willing to accept sanctions in accordance with the laws or regulations that apply in Indonesian.

Thus we make this statement truthfully without coercion from anyone.

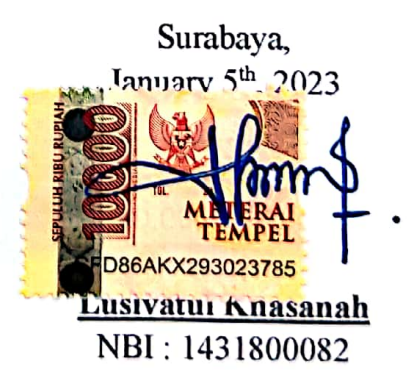

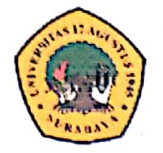

#### UNIVERSITY of 17 AGUSTUS 1945 SURABAYA

# SCIENTIFIC WORKS PUBLICATION APPROVAL SHEET FOR ACADEMIC PURPOSES

As an academic civitas of University of 17 Agustus 1945 Surabaya, I am the signed below :

| Name       | : Lusivatul Khasanah                                         |
|------------|--------------------------------------------------------------|
| Faculty    | : Engineering                                                |
| Department | : Civil Engineering                                          |
| Туре       | : Final Project/Thesis/Disertation/Research Report/Practice* |

For the sake of scientific development, I agree to give it to Library Department of University 17 Agustus 1945 Surabaya Non exclusive Royalty-Free Right (*Hak Bebas Royalti Non ekslusif*), for my work entitled :

### "DESIGN OF SIX FLOORS BUILDING BASED ON BUILDING INFORMATION MODELLING (BIM) USING AUTODESK REVIT AND AUTODESK ROBOT STRUCTURAL ANALYSIS PROFESSIONAL"

With Non exclusive Royalty-Free Right (*Hak Bebas Royalti Non ekslusif*), Library Department of University 17 Agustus 1945 Surabaya has the right to store, transfer the media or format, process in the form of a database, maintain, publish my scientific work as long as it is listed.

Made in : Surabaya Date : January 5<sup>th</sup>, 2023

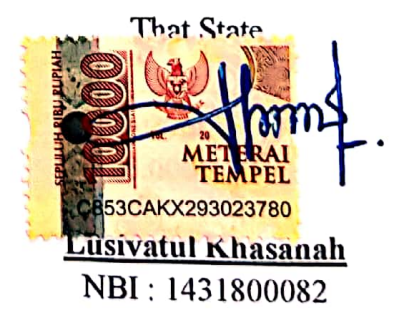

#### FOREWORD

Praise is always presented to Allah SWT who has bestowed His grace and guidance, so that the author can complete the Final Project with the title "DESIGN OF SIX FLOORS BUILDING BASED ON BUILDING INFORMATION MODELLING (BIM) USING AUTODESK REVIT AND AUTODESK ROBOT STRUCTURAL ANALYSIS PROFESSIONAL". This Final Project was prepared to meet one of the conditions to obtain a Bachelor of Civil Engineering degree at the University of 17 Agustus 1945 Surabaya.

This Final Project has been compiled to the maximum and as well as possible. In the preparation of the Report, of course it is inseparable from the encouragement and assistance of various parties, the data obtained and in addition to literature books and journals and knowledge that has been obtained during the lecture. Therefore, of the completion of this Final Project Proposal, the author wants to say a big thank you to:

- 1. Beloved parents (Fatoni and Sugimah), brother (Dian Ari Saputra) and litle sister (Anis Raudhotul Jannah) the author, who have provided moral and material support and prayers.
- 2. Prof. Dr. Mulyanto Nugroho, M.M., CMA., CPA as Rector University of 17 Agustus 1945 Surabaya.
- 3. Dr. Ir. Sajiyo, M.Kes as Dean of Engineering Faculty University of 17 Agustus 1945 Surabaya.
- 4. Faradlillah Saves, ST., MT as Head of Civil Engineering Departement University of 17 Agustus 1945 Surabaya.
- 5. Retno Trimurtiningrum, ST., MT as Supervisor who has provided guidance, directions and instructions until the completion of the Final Task Proposal.
- 6. Indarwanto Hari Susilo as Project Manager of PT. Manajemen Konstruksi Utama which has provided access to data related to the literature study of Gloria Christian Billingual School Building, Grand Pakuwon Surabaya.
- 7. Friends in arm civil engineering batch of 2018 University of 17 Agustus 1945 Surabaya.
- 8. As well as friends and all parties that I cannot mention one by one, and have provided support, motivation, and assistance for the author can complete this Final Project Proposal.

Finally, the author realizes that this Final Project is still far from perfection, therefore the author expects constructive criticism and advice for improvement in the future. The author hopes that this Final Project can provide benefits and inspiration for the readers.

Surabaya, January 5<sup>th</sup>, 2023

Lusivatul Khasanah NBI : 1431800082

# PERENCANAAN GEDUNG 6 LANTAI BERBASIS BUILDING INFORMATION MODELLING (BIM) MENGGUNAKAN AUTODESK REVIT DAN AUTODESK ROBOT STRUCTURAL ANALYSIS PROFESIONAL

| Nama Mahasiswa   | : Lusivatul Khasanah            |
|------------------|---------------------------------|
| NBI              | : 1431800082                    |
| Dosen Pembimbing | : Retno Trimurtiningrum, ST.,MT |

#### ABSTRAK

Dengan berkembangnya industri Architecture, Engineering and Construction (AEC) banyak sofware yang dikembangkan untuk memenuhi kebutuhan industri konstruksi dengan tujuan untuk meminimalisir human eror dikarenakan pengolahan data secara konvensional. BIM mengubah keseluruhan konsep desain atau perencanaan dengan memperkenalkan proses pengembangan desain dan dokumentasi konstruksi. Building Information Modelling (BIM) merupakan sebuah sistem, manajemen, metode, atau runtutan pengerjaan suatu proyek di bidang Architecture, Engineering, and Construction (AEC).

Tujuan dari penelitian ini adalah untuk mengetahui bagaimana penerapan metode BIM dalam perencanaan sebuah gedung dan menggali keuntungan apa saja yang dapat diperoleh dalam penerapan BIM. Metode dalam penelitian ini dilakukan dengan merencanakan ulang salah satu gedung fasilitas pendidikan yang ada di Kota Surabaya menggunakan *Autodesk Revit* untuk desain serta *Robot Structural Analysys Profesional* untuk analisis struktur. Penelitian ini menghasilkan desain optimum elemen balok dan kolom serta perbandingan terhadap metode BIM dan metode konvensional. Dari hasil analisis dan pembahasan dapat disimpulkan bahwa penggunaan *software* penunjang metode BIM lebih efisien daripada konvensional, BIM juga memfasilitasi proses desain dan konstruksi terintegrasi untuk mencapai hasil yang lebih baik. Namun, penggunaan metode BIM perlu dilakukan pengecekan ulang terhadap SNI dalam mendesain sebuah bangunan.

**Kata Kunci** : Autodesk Revit, Autodesk Robot Structural Analysis Profesional (RSAP), Building Information Modelling (BIM), Integrasi.

# DESIGN OF SIXS FLOORS BUILDING BASED ON BUILDING INFORMATION MODELLING (BIM) USING AUTODESK REVIT AND AUTODESK ROBOT STRUCTURAL ANALYSIS PROFESSIONAL

| Student Name | : Lusivatul Khasanah            |
|--------------|---------------------------------|
| NBI          | : 1431800082                    |
| Supervisor   | : Retno Trimurtiningrum, ST.,MT |

#### ABSTRACT

With the development of the Architecture, Engineering and Construction (AEC) industry, a lot of software has been developed to meet the needs of the construction industry with the aim of minimizing human error due to conventional data processing. BIM changes the whole concept of design or planning by introducing design development processes and construction documentation. Building Information Modeling (BIM) is a system, management, method, or sequence of work on a project in the field of Architecture, Engineering, and Construction (AEC).

The purpose of this research is to find out how to apply the BIM method in planning a building and explore what advantages can be obtained in implementing BIM. The method in this research was carried out by re-planning one of the existing educational facility buildings in the city of Surabaya using *Autodesk Revit* for design and *Robot Structural Analysys Profesional* for structural analysis. This research resulted in the optimum design of beam and column elements as well as comparisons with the BIM method and conventional methods. From the results of the analysis and discussion it can be concluded that the use of supporting software for the BIM method is more efficient than conventional, BIM also facilitates integrated design and construction processes to achieve better results. However, the use of the BIM method needs to be re-checked against with SNI in designing a building.

**Keywords**: Autodesk Revit, Autodesk Robot Structural Analysis Professional (RSAP), Building Information Modelling (BIM), Integration.

"Page Intentionally Emptied"

# TABLE OF CONTENTS

| FINAL PR              | OJECT APPROVAL SHEETi                                    |
|-----------------------|----------------------------------------------------------|
| AFFIDAVI<br>FINAL PRO | IT AUTHENTICITY AND APPROVAL OF THE PUBLICATION OJECT    |
| SCIENTIFI<br>PURPOSES | IC WORKS PUBLICATION APPROVAL SHEET FOR ACADEMIC<br>Siii |
| FOREWOR               | ۶Div                                                     |
| ABSTRAK               | vi                                                       |
| ABSTRAC               | Tvii                                                     |
| TABLE OF              | F CONTENTSix                                             |
| LIST OF T             | ABLES xiii                                               |
| LIST OF F             | IGURESxv                                                 |
| LIST OF G             | RAPHSxxi                                                 |
| LIST OF N             | OTATIONSxxii                                             |
| CHAPTER               | I INTRODUCTION1                                          |
| 1.1 B                 | ackground1                                               |
| 1.2 F                 | ormulation of the Problem4                               |
| 1.3 P                 | urpose4                                                  |
| 1.4 S                 | cope of the Problem4                                     |
| 1.5 B                 | enefit of Research                                       |
| CHAPTER               | II LITERATURE REVIEW7                                    |
| 2.1 P                 | revious Research7                                        |
| 2.2 R                 | einforcement Concrete                                    |
| 2.3 S                 | tructural Components13                                   |
| 2.3.1                 | Lower Structur                                           |
| 2.3.2                 | Upper Structur                                           |
| 2.4 L                 | oading                                                   |
| 2.4.1                 | Dead Load                                                |

| 2.4.2  | Live Load                                                      | 21   |
|--------|----------------------------------------------------------------|------|
| 2.4.3  | Wind Load (SNI 1727:2020)                                      | 28   |
| 2.4.4  | Earthquake Load                                                | 29   |
| 2.4.5  | Loading Combination (SNI 1726:2019)                            | 40   |
| 2.5    | Structural Modeling                                            | 40   |
| 2.5.1  | Modelling 2D                                                   | 41   |
| 2.5.2  | Modelling 3D                                                   | 41   |
| 2.6    | Building Information Modelling (BIM)                           | 42   |
| 2.6.1  | Modeling/Dimensions in BIM                                     | 42   |
| 2.6.2  | Advantages of BIM                                              | 45   |
| 2.6.3  | Disadvantages of BIM                                           | 46   |
| 2.7    | Autodesk Revit                                                 | 46   |
| 2.8    | Autodesk Robot Structural Analysis Profesional (RSAP)          | 47   |
| 2.9    | Capacity Design                                                | 47   |
| 2.10   | Special Moment Resistant Frame System (SRPMK)                  | 49   |
| 2.11   | Structural Element Design                                      | 50   |
| 2.11.  | 1 Preliminary Design                                           | 50   |
| 2.12   | Deviation                                                      | 51   |
| CHAPTE | R III RESEARCH METHODOLOGY                                     | 53   |
| 3.1    | Research Flow Chart                                            | 53   |
| 3.2    | Explanation of Flow Chart                                      | 57   |
| 3.2.1  | Data collection                                                | 57   |
| 3.2.2  | Preliminary Design                                             | 60   |
| 3.2.3  | Load Calculation                                               | 61   |
| 3.2.4  | Modelling Autodesk Revit                                       | 61   |
| 3.2.5  | Import Modeling Into Robot Structural Analysis Professional (R | SAP) |
|        |                                                                | 62   |
| 3.2.6  | Loading Input in Robot Structural Analysis Professional Modeli | ng   |
| (KSAP) |                                                                | 62   |

| 3.2.7  | Running Software Robot Structural Analysis Profesional (RSAP) | 63  |
|--------|---------------------------------------------------------------|-----|
| 3.2.8  | Structure Control                                             | 63  |
| 3.2.9  | Reinforcement Capacity Control (SNI 2847:2019)                | 64  |
| 3.2.10 | Consclusion                                                   | 64  |
| CHAPTE | ER IV ANALYSIS AND DISCUSSION                                 | 65  |
| 4.1    | Data Collection                                               | 65  |
| 4.2    | Preliminary Design                                            | 65  |
| 4.2.   | 1 Beam Preliminary Design                                     | 65  |
| 4.2.2  | 2 Slab Preliminary Design                                     | 68  |
| 4.2.3  | 3 Column Preliminary Design                                   | 98  |
| 4.3    | Loading                                                       | 101 |
| 4.3.   | 1 Gravity Load Calculations                                   | 101 |
| 4.3.2  | 2 Wind Load Calculations                                      | 121 |
| 4.3.   | 3 Earthquake Load Calculation                                 | 128 |
| 4.4    | Structural modeling                                           | 137 |
| 4.4.   | 1 Autodesk Revit                                              | 137 |
| 4.4.2  | 2 Autodesk Robot Structural Analysis Profesional              | 153 |
| 4.5    | Mass Modals Participation Check SNI 1726:2019                 | 179 |
| 4.6    | Dynamic Shear Control (Base Shear) SNI 1726:2019              | 180 |
| 4.7    | Story Drift Analysis SNI 1726:2019                            | 183 |
| 4.8    | Check the Effect of P-Delta (P- $\Delta$ )                    | 188 |
| 4.9    | Beam Structural Element Reinforcement Design                  | 194 |
| 4.9.2  | 2 Beam X Direction (BI1-291)                                  | 197 |
| 3.9.2  | 2 Beam Y Direction (BI2-339)                                  | 232 |
| 4.9.   | 3 Column Structure Element Design                             | 267 |
| CHAPTE | ER V                                                          | 299 |
| CLOSIN | G                                                             | 299 |
| 5.1    | Conclusion                                                    | 299 |

| Suggestion | 302 |
|------------|-----|
| OGRAPHY    | 303 |
| ACHMENT    | 305 |

## LIST OF TABLES

| Table 2 1 Self Weight of Building Materials                                             | 19     |
|-----------------------------------------------------------------------------------------|--------|
| Table 2. 2 Live Load on Building Floor                                                  | 21     |
| Table 2. 3 Live Load Reduction Coefficient                                              |        |
| Table 2, 4 Minimum uniformly distributed live load. Lo and minimum concern              | trated |
| live load                                                                               | 24     |
| Table 2. 5 Wind Important Factor (Iw)                                                   | 28     |
| Table 2. 6 Wind Direction Factor $(K_d)$                                                | 29     |
| Table 2. 7 Building and Non-building Risk Category for Earthquake Load                  | 32     |
| Table 2. 8 Table 2. 9 Earthquake Priority Factor                                        | 33     |
| Table 2. 10 KDS Based on Acceleration Response Parameters in Short Period               | 34     |
| Table 2. 11 Seismic Design Categories Based on Acceleration Response Paran              | neters |
| in 1 Second Period                                                                      | 34     |
| Table 2. 12 Earthquake Risk Level                                                       | 34     |
| Table 2. 13 Factors R, $\Omega$ , and Cd for Advanced Earthquake Force Resistant        | 35     |
| Table 2. 14 Site Classification                                                         | 35     |
| Table 2. 15 Seismic Response Coefficient                                                | 38     |
| Table 2. 16 Seismic Response Coefficient (Continued)                                    | 39     |
| Table 2. 17 Interfloor Permit Deviance                                                  | 52     |
| Table 4. 1 Beam Preliminary Design Result                                               | 68     |
| Table 4. 2 The Result of Slab Preliminary Design                                        | 98     |
| Table 4. 3 Dead Load on the Building                                                    | 99     |
| Table 4. 4 Dead Load Calculations                                                       | 99     |
| Table 4. 5 Live Load Calculations                                                       | 100    |
| Table 4. 6 Dead Load On The Building                                                    | 102    |
| Table 4. 7 Minimum evenly distributed live load, L <sub>0</sub> and minimum centralized | live   |
| load                                                                                    | 102    |
| Table 4. 8 Total of Slab, Beam and Column in the 1 <sup>st</sup> Floor                  | 103    |
| Table 4. 9 Dead Load Calculations in the 1st Floor                                      | 104    |
| Table 4. 10 Total of Slab, Beam and Column in the 2 <sup>nd</sup> Floor                 | 106    |
| Table 4. 11 Dead Load Calculations in the 2 <sup>nd</sup> Floor                         | 107    |
| Table 4. 12 Total of Slab, Beam and Column in the 3 <sup>rd</sup> Floor                 | 109    |
| Table 4. 13 Dead Load Calculations in the 3 <sup>rd</sup> Floor                         | 110    |
| Table 4. 14 Total of Slab, Beam and Column in the 4 <sup>th</sup> Floor                 | 112    |
| Table 4. 15 Dead Load Calculations in the 4 <sup>th</sup> Floor                         | 113    |
| Table 4. 16 Total of Slab, Beam and Column in the 5 <sup>th</sup> Floor                 | 115    |
| Table 4. 17 Dead Load Calculations in the 5 <sup>th</sup> Floor                         | 116    |
| Table 4. 18 Total of Slab, Beam and Column in the 6 <sup>th</sup> Floor                 | 118    |

| Table 4. 19 Dead Load Calculations in the 6 <sup>th</sup> Floor                      | .119 |
|--------------------------------------------------------------------------------------|------|
| Table 4. 20 Load Gravity in the Each Floor                                           | .120 |
| Table 4. 21 Wind Importance Factor, Iw.                                              | .122 |
| Table 4. 22 Basic Wind Speed                                                         | .122 |
| Table 4. 23 Wind Direction Factor, Kd                                                | .123 |
| Table 4. 24 Kz Calculations                                                          | .124 |
| Table 4. 25 Closed Classification                                                    | .125 |
| Table 4. 26 Wall External Pressure Coefficient (Cp)                                  | .125 |
| Table 4. 27 External Pressure Coefficient                                            | .127 |
| Table 4. 28 Processed SPT Data                                                       | .128 |
| Table 4. 29 Building Structure Risk Category                                         | .129 |
| Table 4. 30 Earthquake Priority Factor                                               | .129 |
| Table 4. 31 Site Classification                                                      | .129 |
| Table 4. 32 Fa Site Coefficients                                                     | .131 |
| Table 4. 33 Fv Site Coefficients                                                     | .132 |
| Table 4. 34 Seismic Design Category Based on Acceleration Response Parameter         | ers  |
| in Short Periods                                                                     | .133 |
| Table 4. 35 Seismic Design Category Based on Acceleration Response Parameter         | ers  |
| in 1.0 Second Period                                                                 | .134 |
| Table 4. 36 Earthquake Risk Level                                                    | .134 |
| Table 4. 37 R, Cd and $\Omega_0$ factor for seismic force resisting systems          | .136 |
| Table 4. 38 Super dead Load                                                          | .167 |
| Table 4. 39 Live Load                                                                | .167 |
| Table 4. 40 Mass Modals Participation                                                | .180 |
| Table 4. 41 Permit Story Drift, $\Delta_a^{a,b}$                                     | .183 |
| Table 4. 42 Story Drift Result                                                       | .185 |
| Table 4. 43 Recapitulation Result of the Story Drift Calculation X Direction         | .186 |
| Table 4. 44 Recapitulation Result of the Story Drift Calculation Y Direction         | .188 |
| Table 4. 45 Vertical Design Load                                                     | .189 |
| Table 4. 46 Seismic Shear Force                                                      | .190 |
| Table 4. 47 Recapitulation of P-Delta Calculation Results (P- $\Delta$ ) X Direction | .191 |
| Table 4. 48 Recapitulation of P-Delta Calculation Results (P- $\Delta$ ) Y Direction | .193 |
| Table 4. 49 Axial Force and Moment C1-22 1st Floor                                   | .271 |
| Table 4. 50 Axial Force and Moment C1-22 2nd Floor                                   | .271 |
| Table 4. 51 Output Nominal Moment Column SP Column C1-22 1st Floor                   | .282 |

## LIST OF FIGURES

| Figure 2. 1 Wind Important Factor (Iw)           | 31 |
|--------------------------------------------------|----|
| Figure 2. 2 Modeling in BIM                      | 43 |
| Figure 2. 3 Building Structure Plastic Joints    | 48 |
| Figure 2. 4 Local and Global Collapse Mechanisme | 49 |
| Figure 2. 5 Inter-floor drift                    | 51 |
| Figure 3. 1 Flowchart                            | 53 |
| Figure 3. 2 Flowchart                            | 54 |
| Figure 3. 3 Flowchart                            | 55 |
| Figure 3. 4 Flowchart                            | 56 |
| Figure 3. 5 Project Location Map                 | 57 |
| Figure 3. 6 Front Look                           | 57 |
| Figure 3. 7 Floor Plan 1st Floor                 | 58 |
| Figure 3. 8 Floor Plan 2 <sup>nd</sup> Floor     | 58 |
| Figure 3. 9 Floor Plan 3 <sup>rd</sup> Floor     | 59 |
| Figure 3. 10 Floor Plan 4th Floor                | 59 |
| Figure 3. 11 Floor Plan 5 <sup>th</sup> Floor    | 59 |
| Figure 3. 12 Floor Plan 6 <sup>th</sup> Floor    | 60 |
| Figure 4. 1 Beam Preliminary Design              | 66 |
| Figure 4. 2 Type 1 Floor Slab                    | 69 |
| Figure 4. 3 Section I-I                          | 69 |
| Figure 4. 4 Section II-II                        | 69 |
| Figure 4. 5 Section III-III                      | 70 |
| Figure 4. 6 Section IV-IV                        | 70 |
| Figure 4. 7 Type 2 Floor Slab                    | 75 |
| Figure 4. 8 Section I-I                          | 75 |
| Figure 4. 9 Section II-II                        | 75 |
| Figure 4. 10 Type 3 Floor Slab                   | 78 |
| Figure 4. 11 Section I-I                         | 79 |
| Figure 4. 12 Section II-II                       | 79 |
| Figure 4. 13 Section III-III                     | 79 |
| Figure 4. 14 Type 4 Floor Slab                   | 82 |
| Figure 4. 15 Section I-I                         | 83 |
| Figure 4. 16 Section II-II                       | 83 |
| Figure 4. 17 Section III-III                     | 83 |
| Figure 4. 18 Type 5 Floor Slab                   | 86 |
| Figure 4. 19 Section I-I                         | 86 |
| Figure 4. 20 Section II-II                       | 87 |

| Figure 4. 21 Type 6 Floor Slab                    | 90  |
|---------------------------------------------------|-----|
| Figure 4. 22 Section I-I                          | 90  |
| Figure 4. 23 Section II-II                        | 90  |
| Figure 4. 24 Type 7 Floor Slab                    | 93  |
| Figure 4. 25 Section I-I                          | 94  |
| Figure 4. 26 Section II-II                        | 94  |
| Figure 4. 27 Section III-III                      | 94  |
| Figure 4. 28 Area of 1st Floor Slab 1             | 103 |
| Figure 4. 29 Area of 2 <sup>nd</sup> Floor Slab   | 106 |
| Figure 4. 30 Area of 3 <sup>rd</sup> Floor Slab   | 109 |
| Figure 4. 31 Area of 4th Floor Slab               | 112 |
| Figure 4. 32 Area of 5 <sup>th</sup> Floor Slab   | 115 |
| Figure 4. 33 Area of 6 <sup>th</sup> Floor Slab   | 118 |
| Figure 4. 34 Gravity Load from RSAP               | 121 |
| Figure 4. 35 Spectral Values Design               | 130 |
| Figure 4. 36 Fa Interpolation                     | 131 |
| Figure 4. 37 Fv Interpolation                     | 132 |
| Figure 4. 38 Initial Figure in Autodesk Revit     | 137 |
| Figure 4. 39 Create New File Project              | 138 |
| Figure 4. 40 Setting Revit Unit                   | 138 |
| Figure 4. 41 Create the Grid by Structure Menu    | 139 |
| Figure 4. 42 Create the Grid                      | 139 |
| Figure 4. 43 Creating Dimensions by Annonate Menu | 139 |
| Figure 4. 44 Dimensions                           | 140 |
| Figure 4. 45 Building Elevation                   | 140 |
| Figure 4. 46 Create Level by Structure Menu       | 140 |
| Figure 4. 47 Desain Level                         | 141 |
| Figure 4. 48 Create Column                        | 141 |
| Figure 4. 49 Column Load Family                   | 142 |
| Figure 4. 50 Determine the Type of the Column     | 142 |
| Figure 4. 51 Column Type Setting                  | 142 |
| Figure 4. 52 Column Rename                        | 143 |
| Figure 4. 53 Dimension Column Setting             | 143 |
| Figure 4. 54 Duplicate the Type of the Column     | 144 |
| Figure 4. 55 Place Structural Column Setting      | 144 |
| Figure 4. 56 At Grids Column                      | 145 |
| Figure 4. 57 Column                               | 145 |
| Figure 4. 58 Create Beam                          | 145 |

| Figure 4. 59 Beam Load Family                                                   | 146  |
|---------------------------------------------------------------------------------|------|
| Figure 4. 60 Determine the Type of the Beam                                     | 146  |
| Figure 4. 61 Beam Type Setting                                                  | 147  |
| Figure 4. 62 Beam Rename                                                        | 147  |
| Figure 4. 63 Dimensions Beam Setting                                            | 148  |
| Figure 4. 64 Duplicate the Type of the Beam                                     | 148  |
| Figure 4. 65 On Grids Beam                                                      | 149  |
| Figure 4. 66 Beam                                                               | 149  |
| Figure 4. 67 Create Slab                                                        | 149  |
| Figure 4. 68 Slab Edit Type                                                     | 150  |
| Figure 4. 69 Slab Rename                                                        | 150  |
| Figure 4. 70 Slab Thickness Setting                                             | 151  |
| Figure 4. 71 Duplicate the Type of the Slab                                     | 151  |
| Figure 4. 72 Slab Boundary Line                                                 | 151  |
| Figure 4. 73 Slab                                                               | 152  |
| Figure 4. 74 Export Project File From Revit to Robot Sructural Analysis Profesi | onal |
|                                                                                 | 152  |
| Figure 4. 75 Send Model From Revit to Robot Sructural Analysis Profesional      | 153  |
| Figure 4. 76 Initial View Robot Sructural Analysis Profesional                  | 153  |
| Figure 4. 77 Unit Setting in RSAP                                               | 154  |
| Figure 4. 78 Unit and Format Setting                                            | 155  |
| Figure 4. 79 Dimensions Setting                                                 | 155  |
| Figure 4. 80 Force Setting                                                      | 156  |
| Figure 4. 81 Other Setting                                                      | 156  |
| Figure 4. 82 Unit Edition Setting                                               | 157  |
| Figure 4. 83 Material Setting                                                   | 157  |
| Figure 4. 84 Databases Setting                                                  | 158  |
| Figure 4. 85 Steel and Timber Section Setting                                   | 158  |
| Figure 4. 86 Standart Loads Setting                                             | 159  |
| Figure 4. 87 Building Soil Setting                                              | 159  |
| Figure 4. 88 Bolts Setting                                                      | 160  |
| Figure 4. 89 Anchor Bolts Setting                                               | 160  |
| Figure 4. 90 Reinforcing Bars Setting                                           | 161  |
| Figure 4. 91 Wire Fabrics Setting                                               | 161  |
| Figure 4. 92 Design Codes Setting                                               | 162  |
| Figure 4. 93 Loads Setting                                                      | 162  |
| Figure 4. 94 Structure Analysis Setting                                         | 163  |
| Figure 4. 95 Modal Anaysis Setting                                              | 163  |

| Figure 4. 96 Non-Linier Analysis Setting                  | .164 |
|-----------------------------------------------------------|------|
| Figure 4. 97 Seismic Analysis Setting                     | .164 |
| Figure 4. 98 Work Parameters Setting                      | .164 |
| Figure 4. 99 Meshing Setting                              | .165 |
| Figure 4. 100 Load Types                                  | .165 |
| Figure 4. 101 Input Load Case                             | .166 |
| Figure 4. 102 Enable Load Cases                           | .166 |
| Figure 4. 103 Gravity Load Definition                     | .167 |
| Figure 4. 104 Claddings                                   | .168 |
| Figure 4. 105 Create Claddings                            | .168 |
| Figure 4. 106 Claddings Result                            | .169 |
| Figure 4. 107 Input Maximum Speed of Wind Load            | .169 |
| Figure 4. 108 Wind Load Simulations                       | .169 |
| Figure 4. 109 Wind Simulation Completed                   | .170 |
| Figure 4. 110 Load Case of Wind Load                      | .170 |
| Figure 4. 111 Analysis Type                               | .171 |
| Figure 4. 112 Modal New Case Definition                   | .171 |
| Figure 4. 113 New Case Definition Static Earthquake Load  | .171 |
| Figure 4. 114 Static Earthquake Load Seismic Analysis     | .172 |
| Figure 4. 115 Static Earthquake Load Parameters           | .172 |
| Figure 4. 116 Range of Seismic Load Setting               | .173 |
| Figure 4. 117 Static Earthquake Load Analysis Type        | .173 |
| Figure 4. 118 Dynamic Earthquake Load New Case Definition | .174 |
| Figure 4. 119 Dynamic Earthquake Load Parameters          | .174 |
| Figure 4. 120 Base Shear Setting                          | .175 |
| Figure 4. 121 Dynamic Earthquake Load Analysis Type       | .175 |
| Figure 4. 122 Create Load Combinations                    | .176 |
| Figure 4. 123 Combination Definition – Load Combinations  | .177 |
| Figure 4. 124 Input Load Combinations                     | .177 |
| Figure 4. 125 Calculations                                | .178 |
| Figure 4. 126 Running Process                             | .178 |
| Figure 4. 127 Modal Analysis                              | .179 |
| Figure 4. 128 Table Result of Mass Modals Participation   | .179 |
| Figure 4. 129 Calculation Notes                           | .181 |
| Figure 4. 130 Dynamic Base Shear X Direction              | .181 |
| Figure 4. 131 Dynamic Base Shear Y Direction              | .181 |
| Figure 4. 132 Static Base Shear X Direction               | .182 |
| Figure 4. 133 Static Base Shear Y Direction               | .182 |

| Figure 4. 134 | Stories for Drift                                   | .184 |
|---------------|-----------------------------------------------------|------|
| Figure 4. 135 | Story Drift Output                                  | 184  |
| Figure 4. 136 | Vertical Design Load                                | 189  |
| Figure 4. 137 | Seismic Shear Force                                 | 190  |
| Figure 4. 138 | Code Parameters for Beam                            | .194 |
| Figure 4. 139 | Member Type Definition for Beam                     | 194  |
| Figure 4. 140 | Calculations Parameters for Beam                    | 195  |
| Figure 4. 141 | General Parameter Set for Beam                      | 195  |
| Figure 4. 142 | Longitudinal Reinforcement Parameter Set for Beam   | 196  |
| Figure 4. 143 | Transversal Reinforcement Parameter Set for Beam    | 196  |
| Figure 4. 144 | Beam Reinforcement                                  | 196  |
| Figure 4. 145 | Output of Support Reinforcement BI1-291             | 201  |
| Figure 4. 146 | Design of Beam Support Reinforcement BI1-291        | .204 |
| Figure 4. 147 | Positive (+) Moment Analysis                        | .207 |
| Figure 4. 148 | Negative (-) Moment Analysis                        | .209 |
| Figure 4. 149 | Span Reinforcement Output BI1-291                   | .213 |
| Figure 4. 150 | Beam Field Reinforcement Design BI1-291             | .215 |
| Figure 4. 151 | Ultimate Shear Force BI1-291                        | .225 |
| Figure 4. 152 | Design of Transverse Beam Reinforcement BI1-291     | .230 |
| Figure 4. 153 | Spacing Transverse Beam Reinforcement BI1-291       | .231 |
| Figure 4. 154 | Support Reinforcement Output BI2-339                | .236 |
| Figure 4. 155 | Design of Beam Support Reinforcement BI2-339        | .239 |
| Figure 4. 156 | Positive (+) Moment Analysis                        | .242 |
| Figure 4. 157 | Negative (-) Moment Analysis                        | .244 |
| Figure 4. 158 | Span Reinforcement Output BI2-339                   | .248 |
| Figure 4. 159 | Beam Field Reinforcement Design BI2-339             | .250 |
| Figure 4. 160 | Ultimate Shear Force BI2-339                        | .260 |
| Figure 4. 161 | Design of Transverse Beam Reinforcement BI1-339     | .265 |
| Figure 4. 162 | Spacing Transverse Beam Reinforcement BI2-339       | 266  |
| Figure 4. 163 | Code Parameters for Column                          | .267 |
| Figure 4. 164 | Member Type Definition for Column                   | .267 |
| Figure 4. 165 | Calculations Parameters for Column                  | .268 |
| Figure 4. 166 | General Parameter Set for Column                    | 268  |
| Figure 4. 167 | Longitudinal Reinforcement Parameter Set for Column | .269 |
| Figure 4. 168 | Transversal Reinforcement Parameter Set for Column  | .269 |
| Figure 4. 169 | Column Reinforcement                                | .269 |
| Figure 4. 170 | Input General Information                           | .272 |
| Figure 4. 171 | Input Material Properties                           | .272 |

| Figure 4. 172 Cross Section Column Input                    | 273 |
|-------------------------------------------------------------|-----|
| Figure 4. 173 Input reinforcement to be used                |     |
| Figure 4. 174 Load Input on Column                          | 274 |
| Figure 4. 175 Solve Execute                                 | 274 |
| Figure 4. 176 C1-22 SP Column Reinforcement Ratio Results   |     |
| Figure 4. 177 C1-22 Column PM Diagrams from SP Column       | 275 |
| Figure 4. 178 Reinforcement Ratio Results C1-22 RSAP        |     |
| Figure 4. 179 Longitudinal Column Reinforcement C1-22       |     |
| Figure 4. 180 C1-22 Column PM Diagrams from RSAP            |     |
| Figure 4. 181 Column Nominal Moment RSAP Output C1-22       |     |
| Figure 4. 182 Column Nominal Moment RSAP Output C2-127      |     |
| Figure 4. 183 Column Transverse Reinforcement Design C1-22  |     |
| Figure 4. 184 Column Spacing Transverse Reinforcement C1-22 |     |

## LIST OF GRAPHS

| Graph 2. 1 Spektrum Respons Design          |  |
|---------------------------------------------|--|
| Graph 4. 1 Dynamic Acceleration X Direction |  |
| Graph 4. 2 Dynamic Acceleration Y Direction |  |
| Graph 4. 3 Story Drift X Direction          |  |
| Graph 4. 4 Story Drift Y Direction          |  |
| Graph 4. 5 P-Delta (P-Δ) X Direction        |  |
| Graph 4. 6 P-Delta (P-Δ) Y Direction        |  |
| -                                           |  |

# LIST OF NOTATIONS

| А                         | = The area of the structure $(m^2)$                                    |
|---------------------------|------------------------------------------------------------------------|
| А                         | = Whitney tension beam height                                          |
| A's                       | = Compression reinforcement area $(mm^2)$                              |
| Ach                       | = Net area of column shear reinforcement $(mm^2)$                      |
| Ag                        | = The cross-sectional area of the beam                                 |
| As                        | = Tensile reinforcement area $(mm^2)$                                  |
| Ash                       | = Area of column shear reinforcement                                   |
| b                         | = Width dimensions of beams or columns (m)                             |
| $\mathbf{b}_{\mathrm{w}}$ | = width of shear wall segment body                                     |
| c                         | = Neutral line height                                                  |
| Cc                        | = Concrete pressure                                                    |
| Cd                        | = Deflection magnification factor                                      |
| Cs                        | = Seismic response coefficient                                         |
| Cu                        | = The coefficient for the upper bound on the calculated period         |
| d                         | = The distance from the extreme compression fiber to the center of     |
|                           | tension reinforcement (mm)                                             |
| d'                        | = The distance from the extreme compression fiber to the center of the |
|                           | compression reinforcement (mm)                                         |
| DL                        | = Dead load (kg/m <sup>2</sup> )                                       |
| Dl                        | = Main reinforcement diameter (mm)                                     |
| dt                        | = Maximum displacement value                                           |
| Eh                        | = Horizontal seismic loads                                             |
| Es                        | = Elastic modulus                                                      |
| Ev                        | = Vertical seismic loads                                               |
| F'c                       | = Concrete compressive strength (Mpa)                                  |
| Fa                        | = Site Coefficient based on Sa value                                   |
| Fv                        | = Site Coefficient based on S1 grade                                   |
| fy                        | = Melt stress                                                          |
| g                         | = Gravity acceleration $(9.8 \text{ m/s}^2)$                           |
| h                         | = Height dimensions of beams or columns (m)                            |
| hsx                       | = Height between levels (mm)                                           |
| hx                        | = Height of each floor                                                 |
| Ie                        | = Earthquake Priority Factor                                           |
| KDG                       | = Earthquake design category                                           |
| LL                        | = live load (kg/m <sup>2</sup> )                                       |
| Ln                        | = The net length of the beam measured from the face of the column      |
|                           |                                                                        |

| Mn                         | = Nominal moment                                                                                                    |
|----------------------------|----------------------------------------------------------------------------------------------------|
| Mnb                        | = The total number of moments that occur in the beam                                                                                    |
| Mnc                        | = The total number of moments that occur in the column                                                                                  |
| Mpr-                       | = The negative moment capacity of the beam due to alternating<br>earthquakes is wrong one beam support (1.25 fy tensile steel<br>grade) |
| Mpr+                       | = The positive moment capacity of the beam due to alternating<br>earthquakes is wrong one beam support (1.25 fy tensile steel grade)    |
| Mu                         | = Ultimate moment of beam or column                                                                                                    |
| Ν                          | = Number of levels                                                                                                    |
| Pu                         | = Ultimate axial force                                                                                                    |
| Px                         | = Total vertical design load on and above the story                                                                                     |
| $Q_{\rm E}$                | = Earthquake load                                                                                                    |
| Qu                         | = The factored load is a combination of dead and live loads                                                                             |
| R                          | = Response modification coefficient                                                                                                    |
| Rn                         | = Coefficient of resistance value                                                                                                    |
| S                          | = Bar spacing (mm)                                                                                                    |
| $\mathbf{S}_1$             | = The acceleration of the bedrock over a period of 1 second                                                                             |
| Sa                         | = Response spectra acceleration                                                                                                    |
| $\mathbf{S}_{\mathrm{D1}}$ | = Determine seismic design categories based on response parameters                                                                      |
| a                          | acceleration over a period of 1 second                                                                                                  |
| $S_{DS}$                   | = Determine seismic design categories based on response parameters acceleration over short periods                                      |
| SF                         | = scale factor                                                                                                    |
| $S_{M1}$                   | = Parameter of the MCE spectral response acceleration in the 1 second period adjusted for the effect of site class                      |
| $S_{MS}$                   | = Parameter of the MCE spectral response acceleration in the short<br>period adjusted for the effect of site class                      |
| Ss                         | = Acceleration of bedrock over short periods                                                                                            |
| Т                          | = Period of fundamental vibration of the structure                                                                                      |
| $T_0$                      | = Period at 0 seconds                                                                                                    |
| Та                         | = Approach fundamental period                                                                                                    |
| TL                         | = long period                                                                                                    |
| Ts                         | = The distance between the stirrup reinforcement and the base of the beam                                                               |
| TS                         | = Period in s seconds                                                                                                    |
| V                          | = Seismic base shear force (kN)                                                                                                    |
|                            |                                                                                                    |

| = The ultimate shear force of the beam used to design the reinforcement |
|-------------------------------------------------------------------------|
| stirrups on SRPMK beams (kN)                                            |
| = Nominal shear force (kN)                                              |
| = Shear reinforcement style                                             |
| = The basic shear force of the analysis of variance                     |
| = Ultimate shear force obtained from the software (N)                   |
| = Design seismic shear force at level x                                 |
| = The design value of the base shear due to seismic x                   |
| = The design value of the seismic-induced base shear y                  |
| = Weight (kg)                                                           |
| = Story Displacemet                                                     |
| = Permit level drift between floors                                     |
| = Transfer targets                                                      |
| = Improved center of mass deflection                                    |
| = Deflection at the indicated location (mm)                             |
| = Ratio of shear requirement to shear capacity for grade x and x-1      |
| = Stability coefficient                                                 |
| = Diameter of stirrup reinforcement (mm)                                |
| = Reundancy factor                                                      |
| = More powerful factor                                                  |
| = Reduction factor (based on SNI)                                       |
|                                                                         |